# brother

#### DCP-L3510CDW / DCP-L3517CDW / DCP-L3550CDW / DCP-L3551CDW / Для правильного выполнения установки сначала MFC-L3710CW / MFC-L3730CDN / MFC-L3735CDN / MFC-L3745CDW / MFC-L3750CDW / MFC-L3770CDW

Руководство по быстрой установке

прочитайте Руководство по безопасности устройства, а затем — настоящее Руководство по быстрой установке.

В некоторых странах доступны не все модели

Последние версии руководств можно загрузить с веб-сайта 1 Brother Solutions Center: support.brother.com/manuals.

D01LVG001-00 RUS Версия А

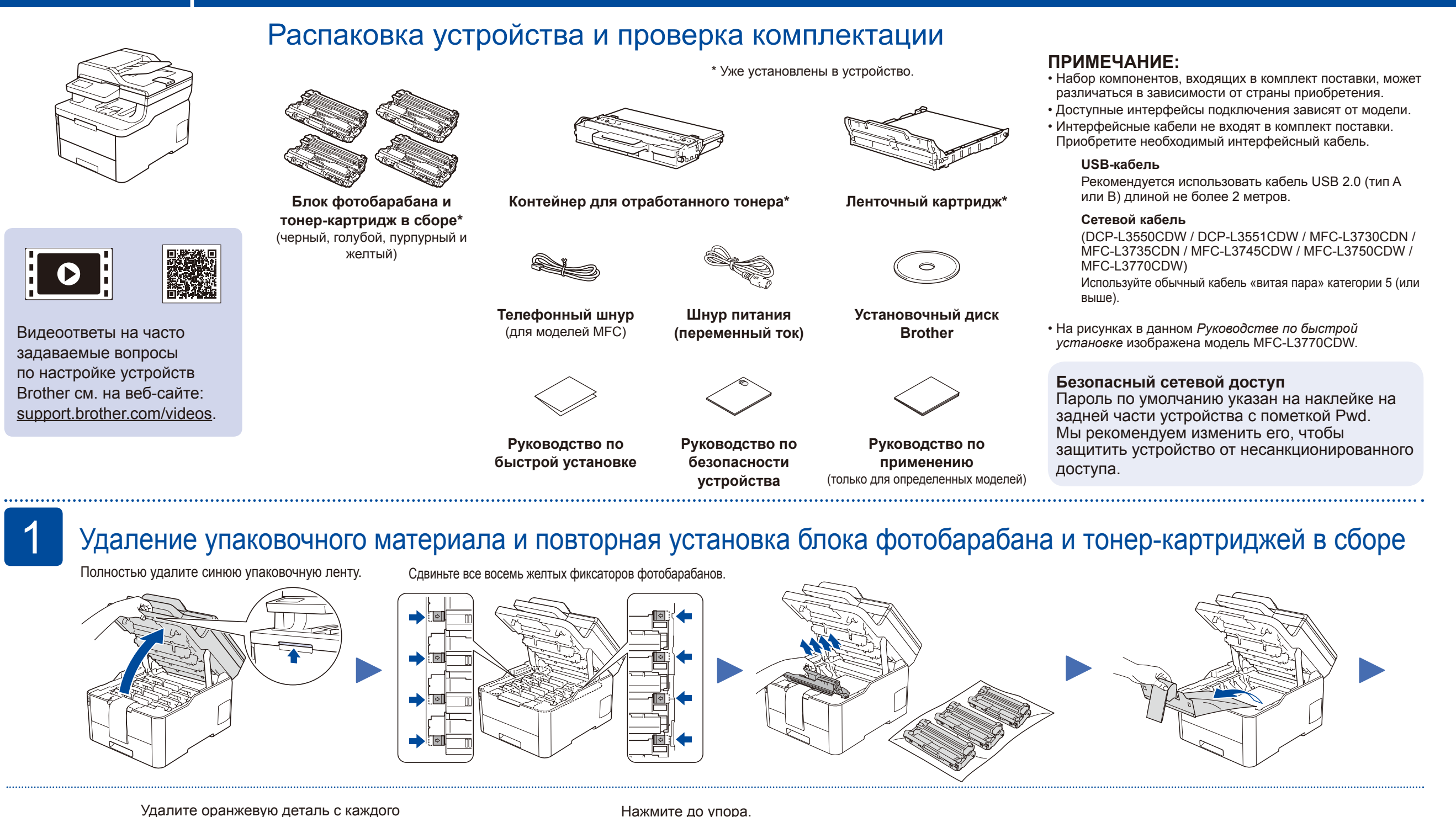

Удалите оранжевую деталь с каждого картриджа.

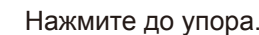

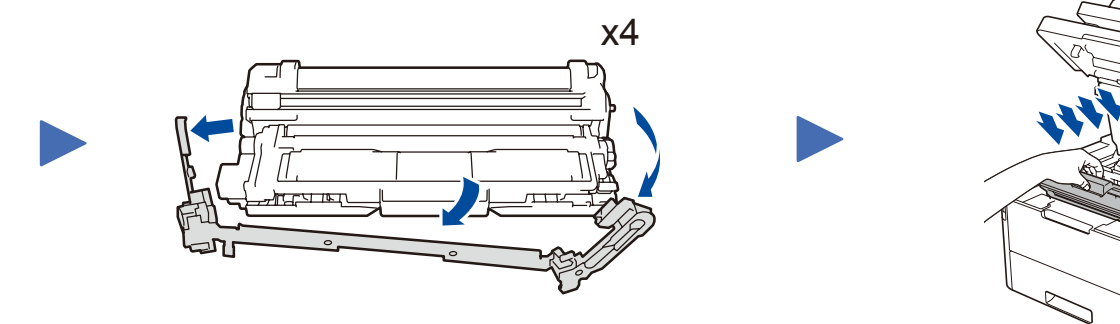

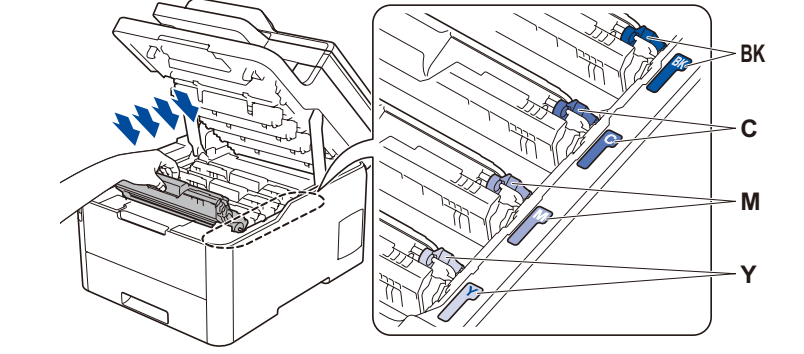

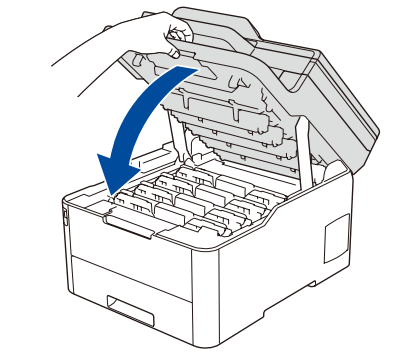

### Загрузка бумаги в лоток

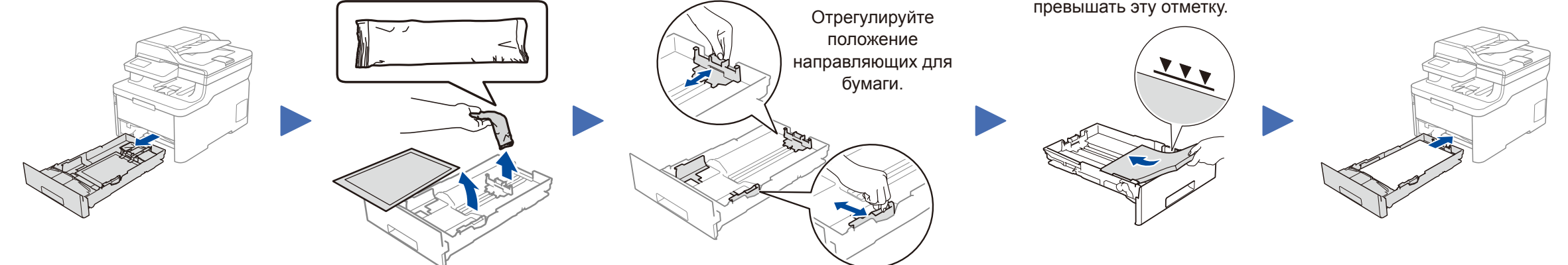

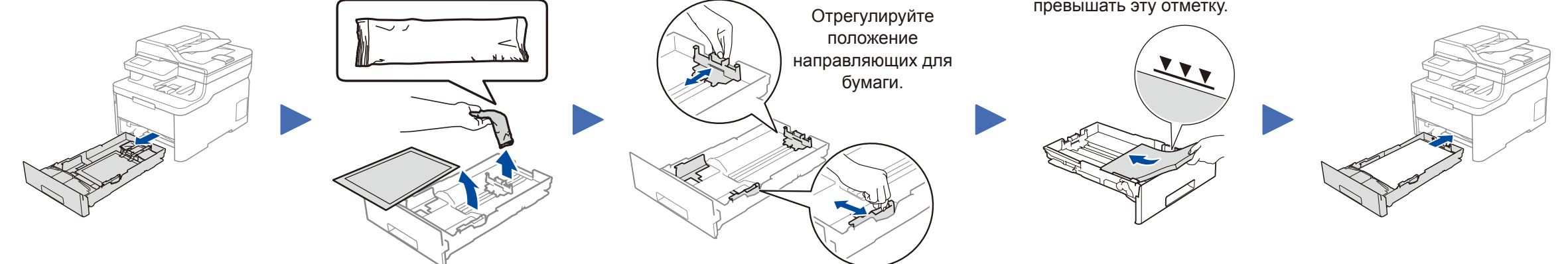

Высота стопки не должна превышать эту отметку.

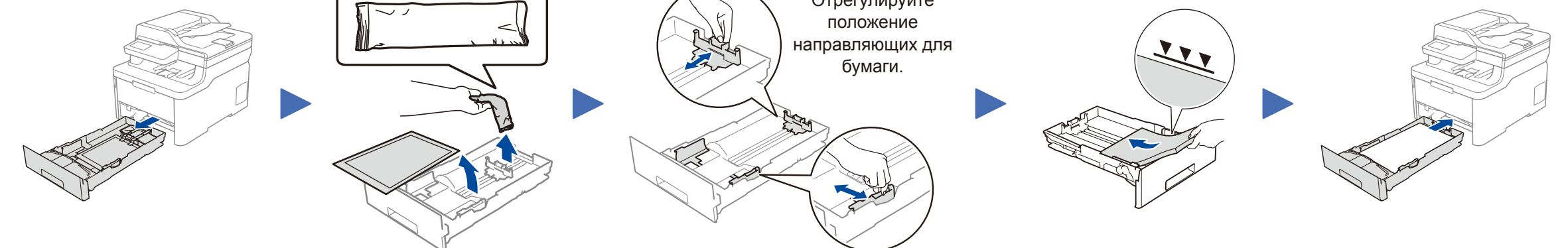

3

5

Подключение шнура питания и включение устройства

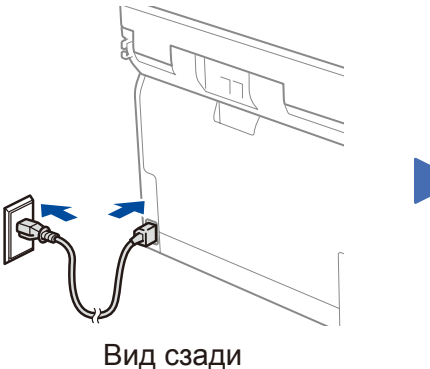

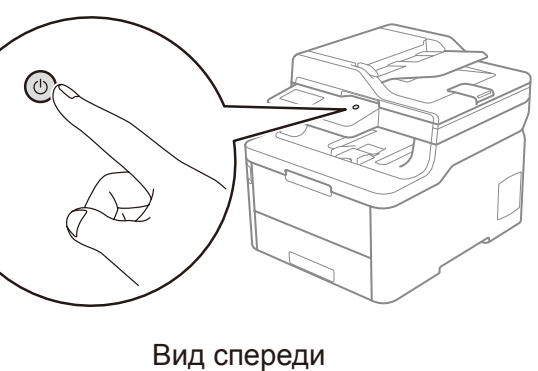

#### Выбор страны/языка 4 (только при начальной настройке)

После включения устройства, возможно, потребуется указать страну или язык (в зависимости от модели). При необходимости следуйте инструкциям на экране.

### Выбор языка (при необходимости) (только для определенных моделей)

- Для моделей с ЖК-дисплеем
  - 1. Нажмите Меню.
  - 2. С помощью кнопки ▲ или ▼ выберите [Исходн. уст-ки], а затем нажмите ОК.
  - 3. С помощью кнопки ▲ или ▼ выберите [Местный язык], а затем нажмите ОК.
  - 4. С помощью кнопки ▲ или ▼ выберите язык, а затем нажмите ОК.
  - 5. Нажмите Стоп/Выход.

- Для моделей с сенсорным дисплеем
  - 1. На сенсорном экране устройства нажмите 📔 [Настройки] > [Все настройки] > [Исходн. уст-ки] > [Местный язык].
  - 2. Выберите нужный язык.
  - 3. Нажмите 🚹.

## Выбор устройства для подключения

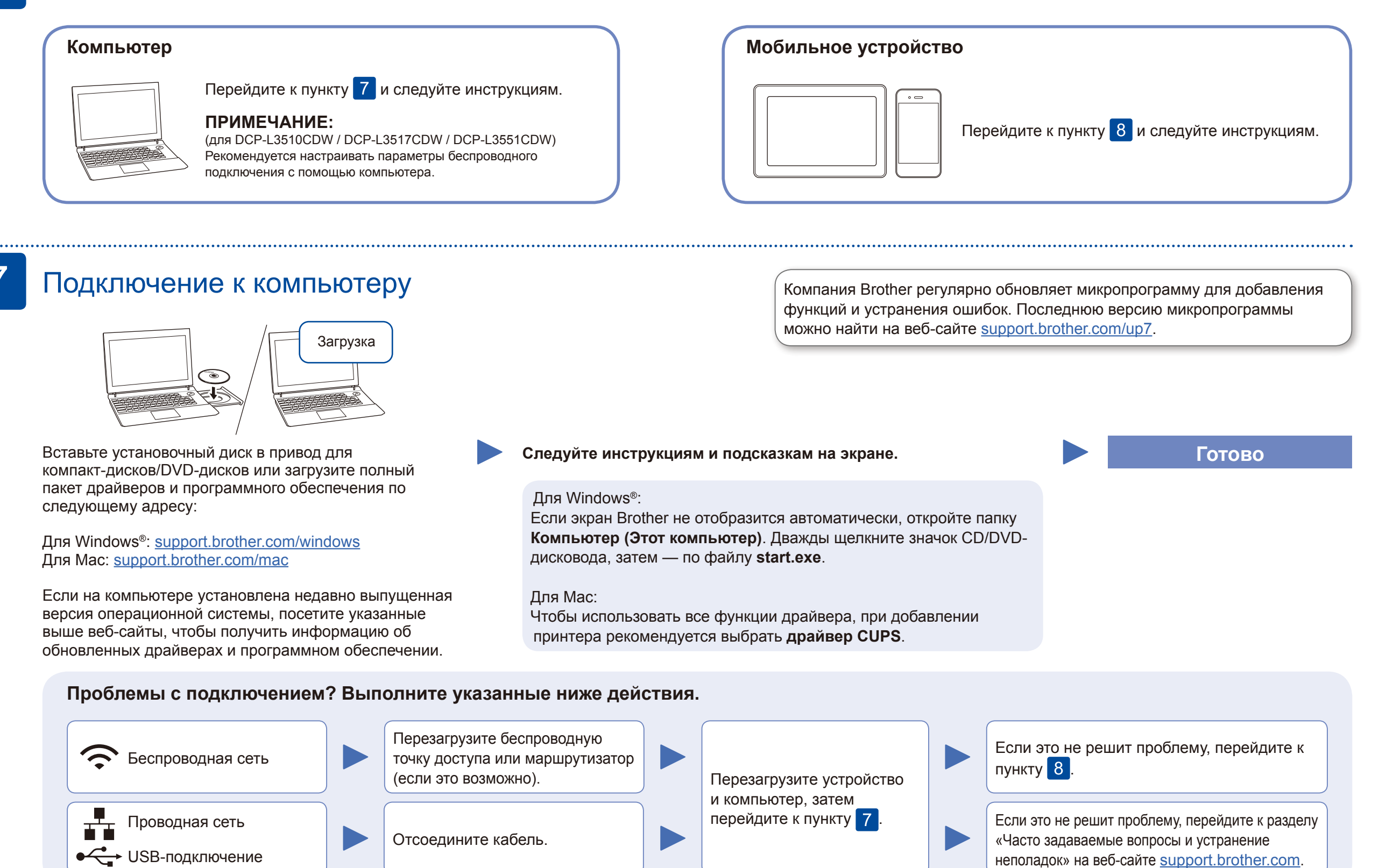

### Настройка беспроводного подключения

Найдите SSID (имя сети) и сетевой ключ (пароль) на беспроводной точке доступа или маршрутизаторе и запишите их в приведенной ниже таблице.

| SSID (имя сети)       |  |
|-----------------------|--|
| Сетевой ключ (пароль) |  |

Для моделей с ЖК-дисплеем
Для выбора пунктов меню
пользуйтесь кнопками ▲ и
▼, а для подтверждения —
кнопкой ОК. Выберите [Сеть]
> [Веспровод. сеть] >
[Мастер уст-ки].

Можно напрямую подключить устройства друг к другу даже при отсутствии беспроводной точки доступа или маршрутизатора. Для получения дополнительной информации о подключении по беспроводной сети перейдите по ссылке <u>support.brother.com/wireless-support</u>.

Выберите SSID (имя сети) беспроводной точки доступа или маршрутизатора и введите сетевой ключ (пароль).

Для компьютера

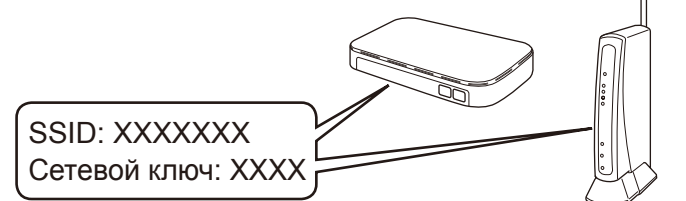

Если не удастся найти эту информацию, обратитесь к администратору сети или производителю беспроводной точки доступа либо маршрутизатора.

| Для моделей с сенсорным экраном |        |         |         |  |
|---------------------------------|--------|---------|---------|--|
| Нажмите                         | WiFi > | [Мастер | уст-ки] |  |
| <b>&gt;</b> [Да].               |        |         |         |  |

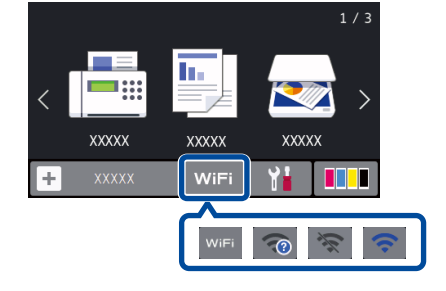

После успешной настройки беспроводного подключения на сенсорном экране или ЖК-дисплее отобразится сообщение [Подключено].

Если выполнить настройку не удалось, перезагрузите устройство Brother и беспроводную точку доступа или маршрутизатор, затем снова перейдите к пункту 8

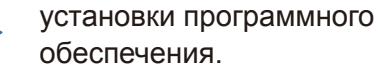

#### Для мобильного устройства

Перейдите к пункту 9 для установки приложений.

### Печать или сканирование с использованием мобильного устройства (

Мобильное устройство и устройство Brother должны быть подключены к одной беспроводной сети.

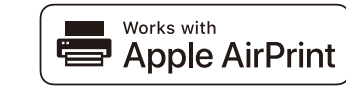

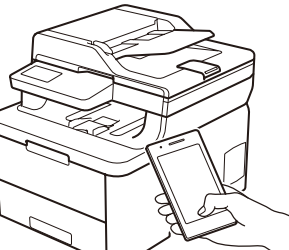

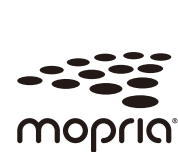

Функция AirPrint доступна на всех устройствах, поддерживающих iOS, включая устройства iPhone, iPad и iPod touch. Для использования AirPrint не нужно загружать никакого программного обеспечения. Дополнительные сведения см. в Интерактивном руководстве пользователя.

Загрузите и установите приложение Mopria<sup>®</sup> Print Service из магазина Google Play™ со своего устройства Android™.

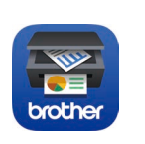

С мобильного устройства загрузите и установите бесплатное приложение **Brother iPrint&Scan** из магазина мобильных приложений, например App Store, Google Play™ или Microsoft<sup>®</sup> Store.

Brother SupportCenter — это мобильное приложение, с помощью которого можно получить актуальную информацию и техническую поддержку для вашего устройства Brother. Загрузите приложение из App Store или Google Play™.

#### Дополнительные приложения

Можно печатать с мобильных устройств и сканировать на них с помощью различных приложений.

Инструкции см. в Интерактивном руководстве пользователя.

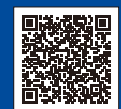

9

#### Дополнительная поддержка по настройке беспроводного подключения: support.brother.com/wireless-support

Для поиска ответов на часто задаваемые вопросы и информации об устранении неисправностей, а также для загрузки программного обеспечения и руководств посетите веб-сайт support.brother.com. Характеристики устройства см. в Интерактивном руководстве пользователя.